# PHYSICAL INVENTORY TRAINING

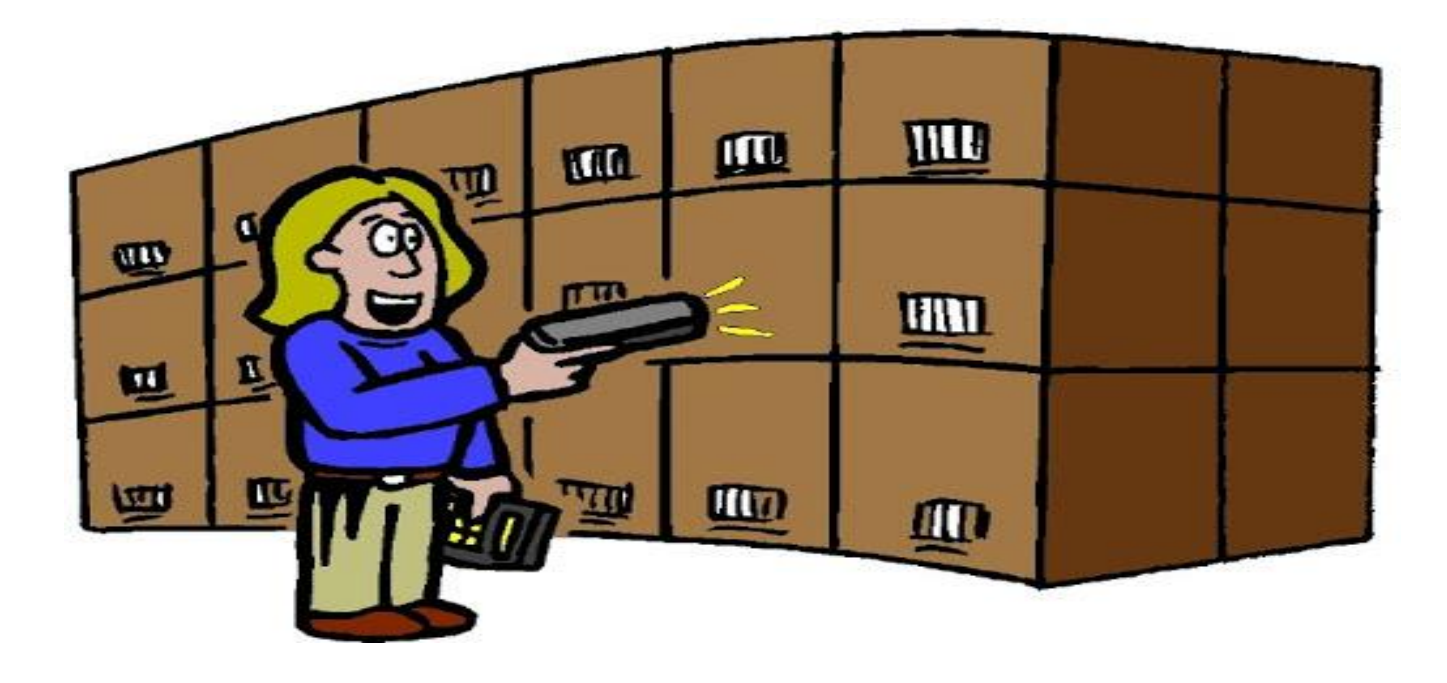

SCANNER METHOD

## **OBJECTIVES**

- Physical Inventory Policy and importance
- Important Dates
- Physical Inventory Process– Scanner Method
- Forms
- Scanner FAQ's
- Appendix 1 Building Codes
- Appendix 2 Asset Class and Description
- Questions

## PHYSICAL INVENTORY – POLICY AND IMPORTANCE

- Each state agency shall conduct an annual physical inventory of the trust, capitalized and controlled personal property in the agency's possession.
  - **Excluding** Libraries, Historical Arts and Treasures, TDCJ (Surplus items transferred to basement for TDCJ pick up), Land, Buildings and Improvements and Capital Leases.
- Ensure that Department is in compliance with the inventory control procedure as stated in <u>Texas</u> <u>Government Code Sec. 403.273</u> and our Accounting Handbook: Asset Management
- Ensure property within the department is tagged and listed in the departmental inventory of physical property
- All items located off-campus are documented in the Off-Campus authorization form
- Ensure all items are physically verified for their department and update the conditions (New, Good, Fair, Poor).

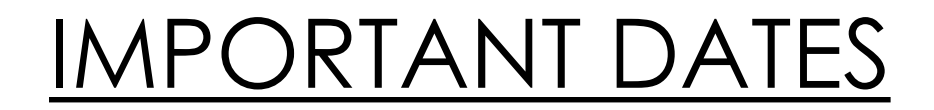

### \*Complete Physical Inventory Certification and all reconciliations are due on May 31st

| Timeline                                             | Custodian Responsibilities                              | Asset Management Responsibilities                                               |
|------------------------------------------------------|---------------------------------------------------------|---------------------------------------------------------------------------------|
| As per schedule provided                             | Scanner Pick up                                         |                                                                                 |
|                                                      | Scanner Return                                          |                                                                                 |
| Within <u>a week</u> from scanner<br>received        |                                                         | Extracting and uploading data                                                   |
|                                                      |                                                         | Reconcile scanned data and master list                                          |
|                                                      |                                                         | Submit the reconciled Report to Custodians                                      |
| One week from reconciled data received from AM       | Resolve Discrepancies/Differences                       |                                                                                 |
|                                                      | Submit the report with required forms and Certification |                                                                                 |
|                                                      |                                                         | Review forms                                                                    |
| Two weeks from the day file received from custodians |                                                         | Updates People Soft Asset Management<br>System as per data provided by Dept.(s) |
|                                                      |                                                         | Submit Final Inventory Report                                                   |
| Changes to be notified<br>immediately                | Review final report                                     |                                                                                 |
|                                                      | Any changes, notify Property Management immediately     |                                                                                 |

## <u>IMPORTANT DATES (Sample)</u>

| 3/9/2020             | Scanner Pick up                                           |  |
|----------------------|-----------------------------------------------------------|--|
| 3/10/2020            | Scanner Return to AM                                      |  |
| (within 2 to 4 days) |                                                           |  |
| 3/13/2020            | AM Submits reconciled file                                |  |
| (1 Week)             |                                                           |  |
| 3/20/2020            | Dept identify differences and send detailed reports to AM |  |
| (1 to 2 Week)        |                                                           |  |
| 3/27/2020            | AM approves inventory and send PDF certified report       |  |

## <u>PHYSICAL INVENTORY PROCESS –</u> <u>SCANNER METHOD</u>

## ELEMENTS TO BE VERIFIED

• Asset Tag # - 6 Digit

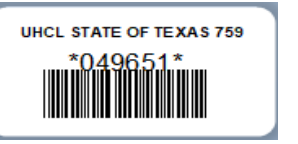

- Location 10 digit
  - E.g.: 6010212300 601 0 2123 00 BAYOU 2123 Building Floor Room Sector
    6270150008 - 627 0 1500 08 - NOA II 1500.08 Building Floor Room Sector

#### Serial Number

• For Vehicles the serial number will be VIN number

### Off-Campus

- Authorization form is mandatory
- Physically Verify that the employees has the possession of the asset
  - If forms submitted to AM then enter in comment column as form submitted
  - If asset is no longer off-campus submit the form stating returns
  - If asset is not available during scanning, don't worry it will show up under discrepancies physically verify the asset and enter comments
- Condition
  - New, Good, Fair, Poor

\*NOTE: Scanner only collect 2 elements: Asset Tag# and Location

#### PHYSICAL INVENTORY PROCESS (SCANNER METHOD)

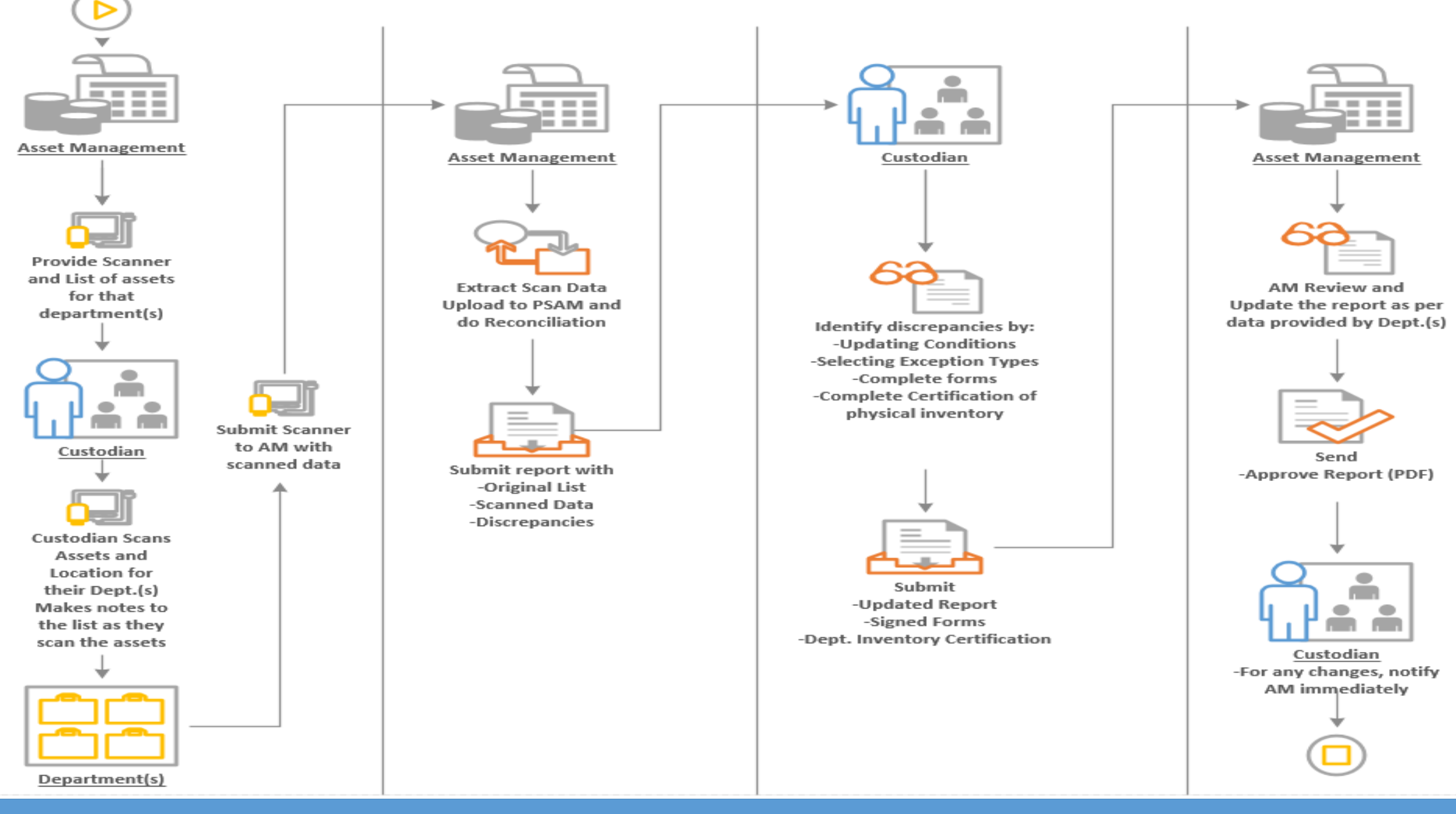

#### Bar Code Scanner Instructions

1. Turn on scanner

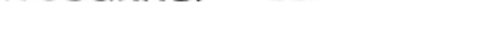

- 2. The Prompt "Building and Room" will appear
- Scan location bar-code (from location binder)
- Review the location displayed to make sure that it matches your location tag
- 5. The Prompt "Enter Tag" will appear
- 6. Scan a tag number of an asset in the room
- Once all items in that room are scanned, select.
- 8. Move to next room, and repeat steps 2 6
- Once inventory is complete, turn scanner off.

#### **Battery Power**

- 1. To check Battery Power anytime during scanning, select status, on the scanner keypad
- 2. To Exit Battery Power screen, select games again on the scanner keypad.

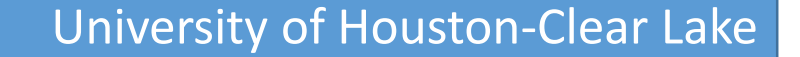

## SCANNER METHOD – PROCESSING DATA

#### • <u>Scheduling Scanner:</u>

- Collect Scanner as per your schedule provided to Asset Management (AM).
- Along with the scanner, AM will also email Original/Master list of assets for each department in excel sheet format.
- While scanning, make sure to make notes to this report regarding location corrections and condition of all items.

#### <u>Scanning Assets:</u>

- Follow the instructions given with every scanner.
- Once the scanner is turned on
  - Building and room number prompt will appear scan the location barcode which are attached to each door of the University buildings. If there is any missing or teared barcodes, please notify Asset Management immediately.
  - The next prompt will be Enter Tag scan the tag number of the assets
  - Once done with scanning for that location press End and repeat these steps for other items.
  - Ask for examples!!
- Scan the assets for your department(s) and return the scanner to AM by end of the schedule date

#### • <u>Reconciliation – by AM:</u>

- AM Extract the scanned data and import scanned file to People Soft Asset Management (PSAM)
- Perform Matching between data in Original/Master List and Scanned data
- Prepare Departmental Reports to be sent

## SCANNER METHOD – PROCESSING DATA

#### Department Identifies Discrepancies:

- Once upload is done, AM will send inventory report to the dept. custodian. The report will include following:
  - 1. Original List List which was sent during scanning items
  - 2. Scanned Inventory Scanned items that match the departmental inventory listing
  - 3. Discrepancies Scanned items that did not matched to the inventory List
- Department Custodian is responsible to provide conditions of the asset (New, Good, Poor, Fair) and identify discrepancies by:
  - Selecting Exception Type and provide comments for each type
    - Additions
    - Missing
    - Surplus
    - Transferred
    - Chng SN#&Cstdn
    - Chng Loc
    - Other
  - Complete all required forms this is important since without valid document AM will not update PSAM
  - Complete Certification of Departmental Physical Inventory
- After discrepancies identified, send the report along with certification to AM
  - AM will be forced to Escalate any delays in receiving this report to Department Heads and/or Deans.

## <u>SCANNER METHOD – PROCESSING DATA</u>

#### Final Inventory Report and Certification

- Once the resolved report is received, AM will update the PSAM as per data provided by dept. with support of valid documents/forms
- AM will send the certified copy of inventory report (PDF) to dept.
- For any changes after final report notify AM immediately to update and receive revised report

### INVENTORY IS COMPLETE

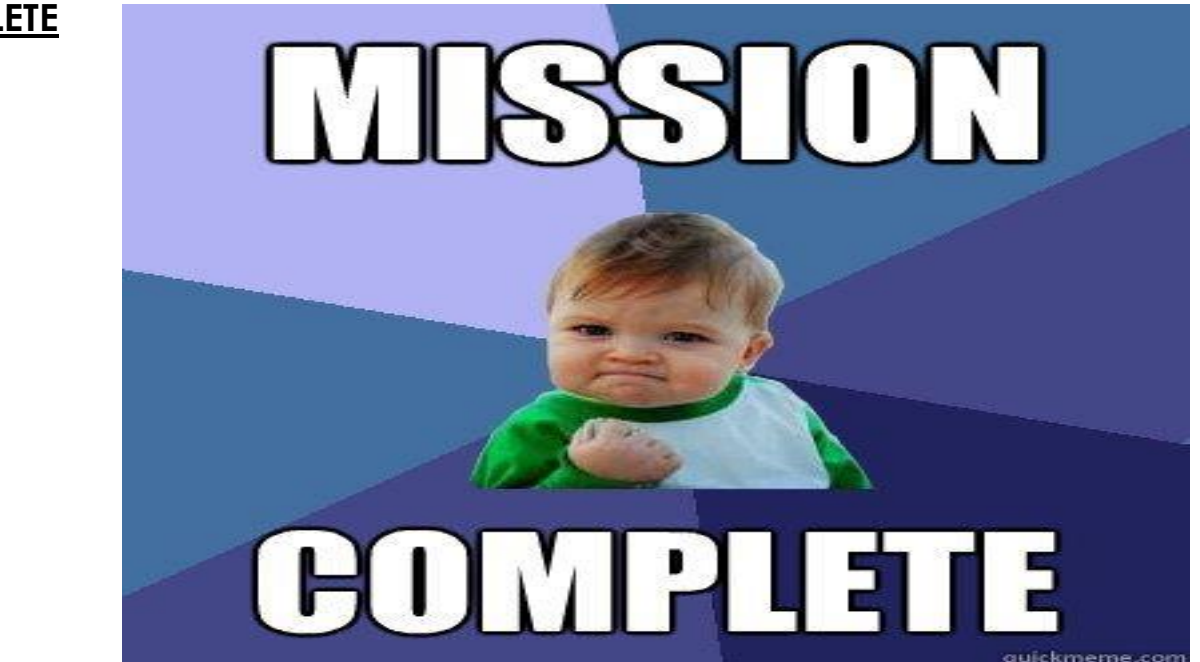

### FORMS

- <u>Certification of Departmental Physical Inventory</u>
  - <u>https://www.uhcl.edu/about/administrative-offices/business-operations/documents/certification-of-departmental-physical-inventory.pdf</u>
- Asset Update Form:
  - https://www.uhcl.edu/about/administrative-offices/business-operations/forms
- Off-Campus Form:
  - <u>https://www.uhcl.edu/about/administrative-offices/business-operations/documents/off-campus-asset-authorization-form.pdf</u>
- Departmental Property Custodian:
  - <u>https://www.uhcl.edu/about/administrative-offices/business-operations/documents/departmental-property-</u> <u>custodian.pdf</u>

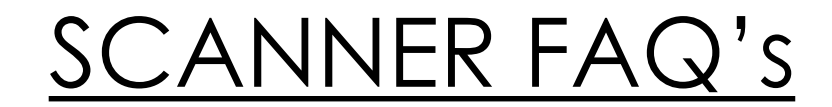

#### 1. How do I get a scanner?

Pick up/sign out the Scanner as per your schedule from Asset Management office North Annex (NOA) II - 1500.08., 281-283-2132

#### 2. How long may I check out a scanner?

As per schedule. It will be difficult for Asset Management to extent the dates since other Dept. may be waiting for a scanner. We prefer to return scanner every Friday so that we can save the data and return back to you

#### 3. How do I return the scanner to Asset Management when finished?

Contact Asset Management when planning to return the scanner. Deliver all back to Asset Management office NOA II 1500.08. 281-283-2132

#### 4. How can I see what I have scanned so far? Can I print out a list?

The scanner window displays the scanned data. A complete, soft-copy list will be sent out by Asset Management when the scanner is returned.

#### 5. I scanned the wrong location; how do I clear it out and put in the correct location?

You cannot clear out what you scanned. Tap the END key and begin again by scanning the correct location and then the tag.

#### 6. I scanned an asset tag more than once; how will Asset Management know which one is correct?

If duplicate asset tags are scanned, only the last asset tag will be considered the correct one; duplicates will be purged through reconciliation.

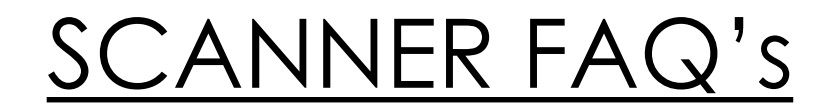

#### 7. I scanned an asset tag, but forgot to scan the new room number.

Tap the END key and begin again, by scanning the new location for just the assets in the new room number, then rescan the barcode tag.

#### 8. The asset barcode or the location barcode will not scan after several attempts.

Tap the END key and begin again, if even that doesn't work notify AM.

#### 9. The asset does not have a barcode tag, but I know the tag number because it is an "AT" or "Assigned Tag."

Make a note on your original worksheet. This will show up on your discrepancies list, select exception type as other and provide comments.

#### 10. The scanner timed out / shut down; did I loose what I already scanned?

No. Data is still in scanner.

#### 11. I cannot find the location barcode on the door.

Notify Asset Management immediately. Make a note on your original worksheet.

#### 12. I want to start over; can I do that?

Yes, if you bring the scanner back to Asset Management to clear the data/reset.

#### 13. How many tags can I scan?

The scanner can hold several thousand number of tags. You will be able to scan your entire department's inventory.

#### 14. I scanned another department's asset; will that asset now be on my department's inventory?

No. That asset will not be added to your inventory. That asset will be listed on the Discrepancies tab for you. Confirm and add comments

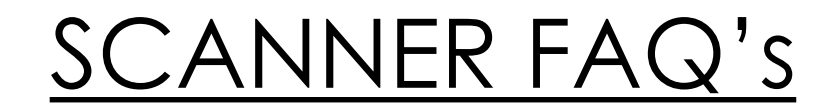

#### 15. If an asset is off-campus, must the user bring it back to campus to be scanned?

Yes. If during your schedule the asset is not available to scan then reserve the scanner again and scan those missed items.

#### 16. An asset that is listed as "Off-campus," was brought back to campus; do I scan the tag?

Yes, scan all asset-tags. The off-campus status will not be changed by scanning.

#### 16. The excel inventory list has the wrong User-Name or Serial Number.

Select Exception type and write the updates on the comment column.

### 18. I am the Dept. Prop. Custodian for several departments. Can I scan all of my departments together or must I bring the scanner back to Asset Mgmt. for each department?

You may scan all departments at one time. It is preferable to cluster the scanning for each department.

#### 18. Can I use my own scanner?

Yes, you may use your own scanner, but the scanner must be of the same model what AM uses.

#### 19. What is the Model of the Scanner?

Brand/Model: Worth 5101H, LT5101H Barcode Scanner with handle C22, 7000 RF (Term/Tri USB I/O Cable) Terminal Carrying Case: F42, 7000 RF Battery: Replace DB-43 D-Li7 NP-120 BP-1500S 3.7V/Li-ion 1800mAH/6.7Wh

#### 20. Can we get vendor details from AM?

Yes, you can contact AM to have recommendation on vendors

## WEBSITES AND LINKS

- Asset Management Handbook
  - <u>https://www.uhcl.edu/about/administrative-offices/business-operations/handbooks/documents/asset-management.pdf</u>
- Forms
  - <u>https://www.uhcl.edu/about/administrative-offices/business-operations/forms</u>
- Accounting Handbook
  - <u>https://www.uhcl.edu/about/administrative-offices/business-operations/handbooks/</u>

### <u>APPENDIX 1 – BUILDING CODES</u>

- 600 ARBOR (A)
- 601 BAYOU (B)
- 602 CENTRAL SERVICE (CSV)
- 604 DELTA (D)
- 605 Student Service Classroom Building (SSCB)
- **606** POLICE Department(PD)
- 607 STEM (ST)
- 608 Recreation and Wellness Center (RWC)
- 621 North Annex I (NOA I)
- 623 Animal Lab
- 627 North Annex II (NOA II)
- 628 Facilities Management Custodial (FMC)
- 635 Hunter Hall (HH Student Housing)
- 650 Pearland Campus (PC)
- 651 Pearland Health Science Classroom (PHSC)
- TMC Texas Medical Center

• NOTE: These building numbers are followed by remaining 7 digits for room number and sector/suite number which makes Scanning Barcode number of 10 digits

### APPENDIX 2 – ASSET CLASS DESCRIPTION

| Asset Class | Description                                       |
|-------------|---------------------------------------------------|
| 1YR-M       | 1 Year Missing - Documentation on File            |
| 2YR-M       | 2 Years Missing - Documentation on File           |
| 3-YR-M-DOF  | 3 Years Missing - Documentation on File           |
| 3YR-M-DEL   | Delete - 3+ Years Missing                         |
| ABD         | Abandoned by Department                           |
| APPRAISAL   | FY1991 Appraisals                                 |
| ASGNRESRCH  | DELIVERABLES FOR RESEARCH                         |
| AT          | Assigned Tag                                      |
| AVR         | Appraisal Value Required                          |
| DAO         | Donated to Assistance Organization                |
| DBD         | Disposed of by Department                         |
| DBN         | DAMAGED BY NATURE                                 |
| DSCE        | Dell Surplus Capital Equipment                    |
| DTDEE       | Duplicate Tag/Data Entry Error                    |
| EHIT        | Equipment Held-In-Trust                           |
| FIB         | Fabrication-In-Progress                           |
| GFP         | Government Furnished Property                     |
| LBI         | Land, Buildings, Improvements, and Infrastructure |
| MAC         | Music and Art Collection                          |
| NEU         | New Equipment Untagged                            |
| NON-CI      | Non-Capital Item                                  |

## <u>APPENDIX 2 – ASSET CLASS DESCRIPTION (Cont.)</u>

| Asset Class | Description                                 |
|-------------|---------------------------------------------|
| OBSOLETE    | Obsolete                                    |
| OFF-CAMPUS  | Off-Campus                                  |
| OLD         | On Loan from Department                     |
| РР          | Personal Property                           |
| PSDCUSTODY  | POLICE OR SECURITY AGENCY CUSTODY           |
| RTS         | Returned to Sponsor                         |
| RTV         | Returned to Vendor                          |
| RTWNT       | Replaced Tag with a New Tag                 |
| SALVAGE     | Salvaged/Cannibalized                       |
| SAS         | Sold - Authorized Sale                      |
| SCE         | Surplus Capital Equipment                   |
| SIE         | Surplus Inventory Equipment                 |
| SOLD-LBS    | Sold - Local Bid Sale                       |
| STOLN-PRD   | Stolen - Pending Receipt of Documentation   |
| STOLN-RTS   | Stolen - Reported to State                  |
| TDCJ        | Texas Department of Criminal Justice (TDCJ) |
| TFR-ST-AGY  | Transfer to State Agency                    |
| TRADE-IN    | Trade-In                                    |
| TSPM        | Temporarily Stored at Property Management   |
| UNCONFRMD   | Unconfirmed - Current Fiscal Year           |

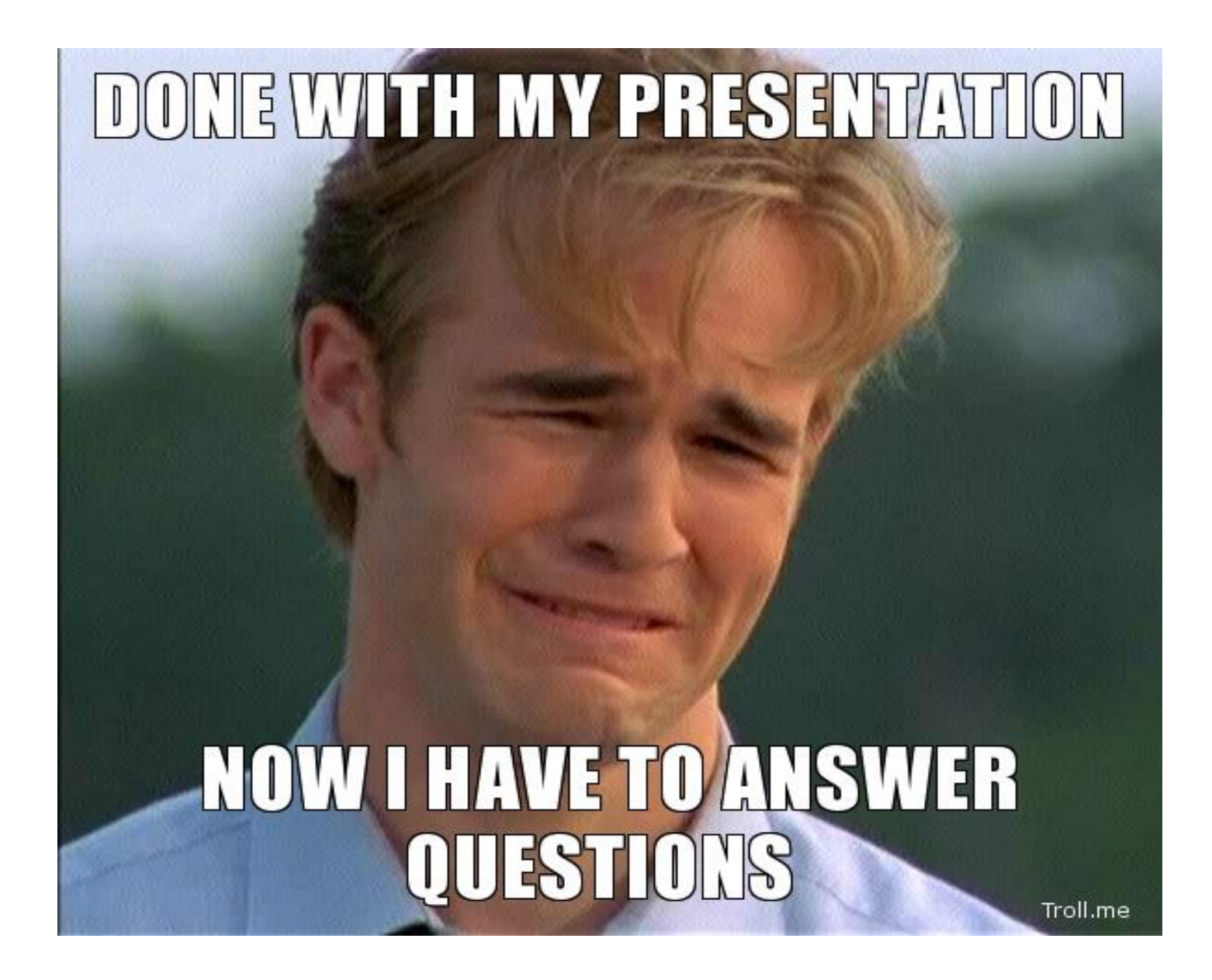

## THANK YOU

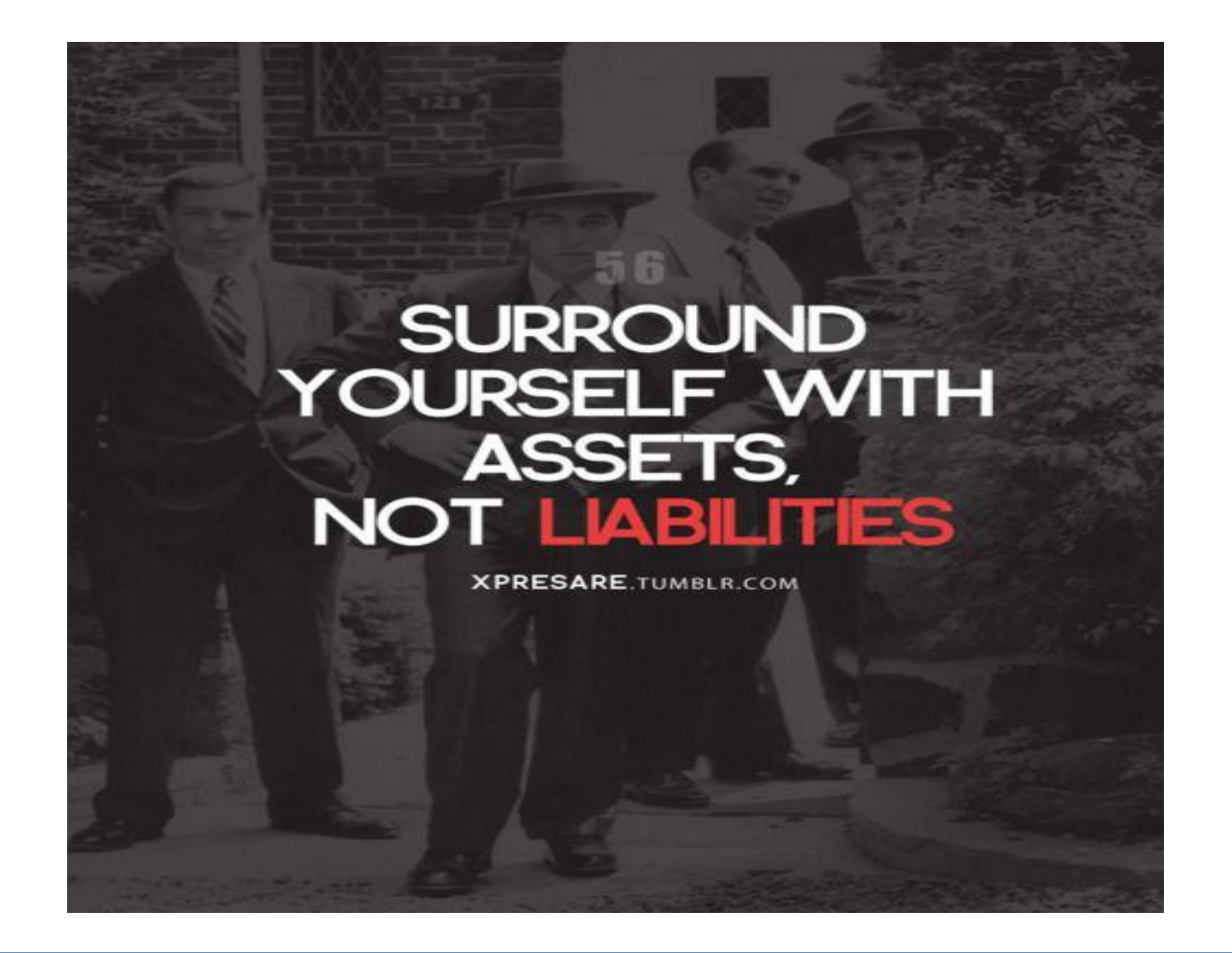